### Bestätigungsmails anlegen: Komplette Anleitung

1. Global Content → Automated Mails öffnen

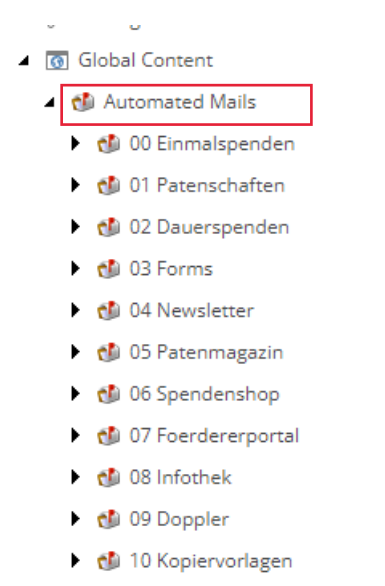

- 📑 Html Message
- 2. Rechtsklick auf Ordner der gewünschten Spenden-/ Mail-Art und Insert→ Html Message wählen

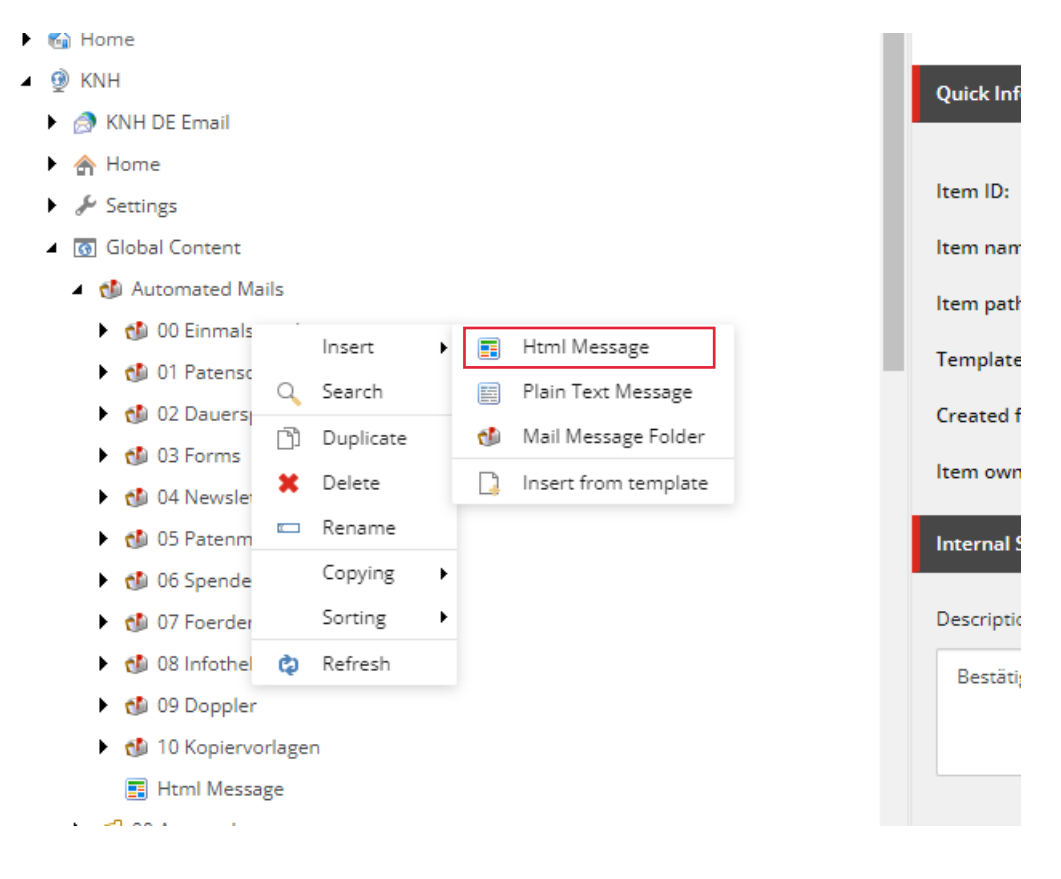

## 3. Item benennen

| r     |                                              | 1   |
|-------|----------------------------------------------|-----|
|       | Rename X                                     |     |
| {A/   |                                              | -   |
| Be    | Enter a new name for the item:               |     |
| /sit  | Bestaetigung Einmalspende Sommermailing 2024 | n/B |
| /sit  |                                              | DE  |
| [ur   | OK Cancel                                    |     |
| sited | core\ludwig.grunewald@knh.de                 |     |

4. Beschreibung hinzufügen (für interne Zwecke, Platz für besondere Hinweise an die Redaktion, z.B. Variante 1 "Junge")

| ltem owner:        | sitecore\ludwig.grunewald@knh.de                                                |
|--------------------|---------------------------------------------------------------------------------|
| Internal Section   |                                                                                 |
| Description - An i | internal description, for example what the mail is about [unversioned]:         |
| Bestätigungsm      | iail nach erfolgreicher Einmalspende zum Sommermailing 2024. Variante 1 "Junge" |
|                    |                                                                                 |
|                    |                                                                                 |
| C                  |                                                                                 |

5. Grundeinstellungen vornehmen:

Subject = Betreffzeile From Name = Absendername From email = Absenderadresse Reply to email = Antwortadresse

| Configuration Sec   | tion                                                                                            |
|---------------------|-------------------------------------------------------------------------------------------------|
| Subject - Subject o | f the mail. Might support certain placeholders, depending on context [unversioned]:             |
| Herzlichen Dan      | : für Ihre Spende im Name der Kinder von Cajamarca!                                             |
| From name - A mo    | re reader friendly name of the sender [unversioned]:                                            |
| Kindernothilfe e    | . V.                                                                                            |
| From email - Emai   | address that will be set as the sender [unversioned]:                                           |
| info@kindernot      | ilfe.de                                                                                         |
| Reply to email - Er | ail address to which replies to the mail will be sent. Uses sender email, if kept empty [unvers |
| info@kindernot      | ilfe.de                                                                                         |

Es gibt ab sofort die Möglichkeit, für einzelne Bestätigungsmails standardmäßig weitere Empfänger anzugeben, die jede Mail dieses Typs empfangen. ACHTUNG!!!: Für Spenden-und Patenschafts-Bestätigungsmails ist nur das BCC-Feld zulässig, da die Spender sonst sehen, dass unsererseits jemand in AN/CC mit aufgeführt ist!

| Static recipient emails - Email addresses, that will ALWAYS receive this email (except for test mode) . Seperated by ';' [unversioned]:     |
|----------------------------------------------------------------------------------------------------|
|                                                                                                    |
| Static cc recipient emails - CC   Email addresses, that will ALWAYS receive this email (except for test mode). Seperated by ';' [unversione |
|                                                                                                    |
| Static bcc recipient emails - BCC   Email addresses, that will ALWAYS receive this email (except for test mode). Seperated by ';' [unversio |
| ludwig.grunewald@knh.de                                                                                                    |
| Default component theme - A default theme to use across the whole mail, that certain components might use unless overwritten:               |
| Blue                                                                                                    |
|                                                                                                    |

Default component Theme = Überschriftenfarbe (Bei Spenden-und Patenschafts-Bestätigungsmails immer blau!)

Header und Footer background color theme = Farbe des Header und Footer-Balkens (Hier nur folgende Farben verwenden: beige, braun, gelb, grün, magenta und orange)

6. Bild pflegen, bei Bedarf mit Link versehen. Letzteres bei Spenden-und Patenschafts-Bestätigungsmails nicht vorgesehen

| Content Section                                                                                                    |
|----------------------------------------------------------------------------------------------------|
| Image - If set, the image will be placed right after the header:         Browse       Properties       Open media library       Edit image       Clear       Refresh                                  |
| /KNH Shared/Canto/2020/11/04/21/33/kindergruppe aus indien                                                                                                    |
|                                                                                                    |
| Dimensions: 6940 x 3903<br>Default Alternate Text: "Eine Gruppe indischer Jungen winkt in die Kamera (Quelle: Jakob Studnar)"                                                                         |
| Image link - If an image has been set, it will be wrapped by this link:<br>Insert link   Insert media link   Insert external link   Insert anchor   Insert email   Insert JavaScript   Follow   Clear |
| /KNH/Internet                                                                                                    |

7. Headline pflegen, Subheadline nicht pflegen, Headline Theme bei Spenden-und Patenschafts-Bestätigungsmails nicht anpassen.

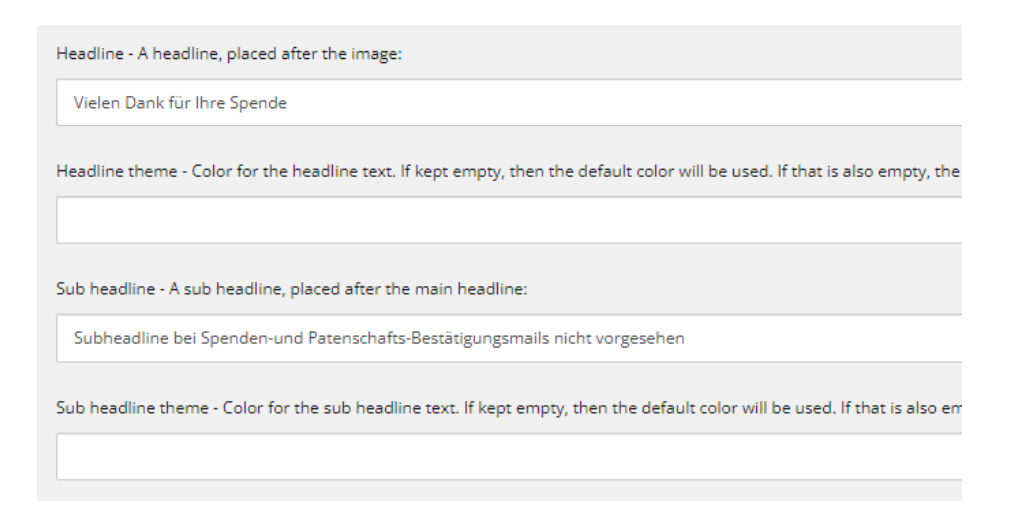

8. Content Section: Danketext einfügen, folgende Platzhalter sind möglich:

{{Firstname}} = Vorname {{Lastname}} = Nachname {{Amount}} = Spendenbetrag (nur Zahl, keine Währung) {{CreatedAt}} = Spendenzeitpunkt

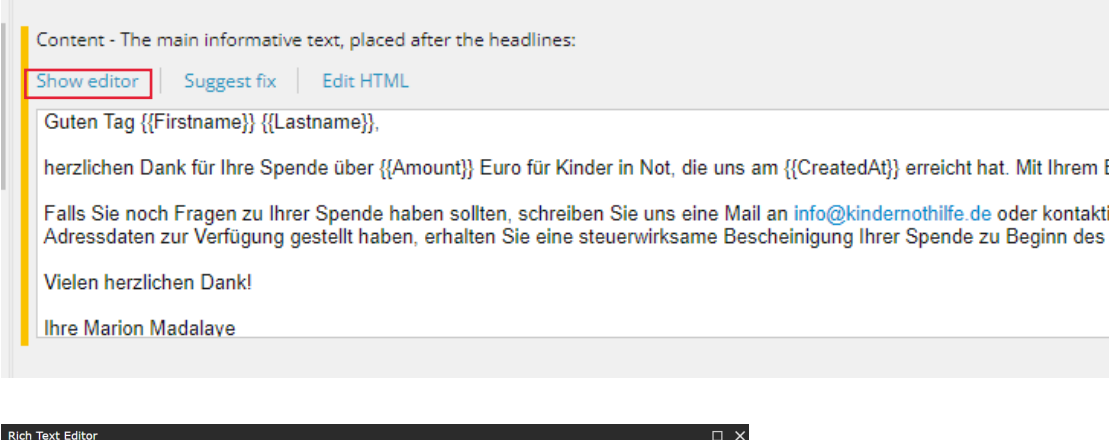

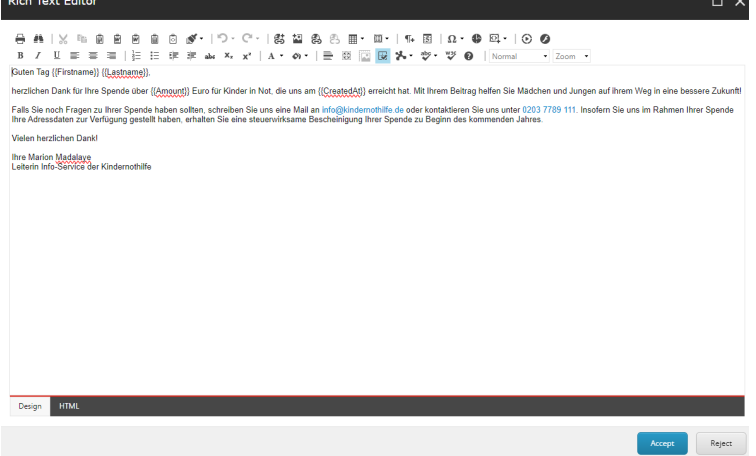

## 9. Optional: Call-to-Action-Button

| Link cta button - If set, a centered button to display after the main content, before the start of the footer: |                                    |                                |              |  |  |
|----------------------------------------------------------------------------------------------------|------------------------------------|--------------------------------|--------------|--|--|
| Insert link Insert media link                                                                                  | Insert external link Insert anchor | Insert email Insert JavaScript | Follow Clear |  |  |
|                                                                                                    |                                    |                                |              |  |  |
|                                                                                                    |                                    |                                |              |  |  |

#### Kann mit verschiedenen Links versehen werden

Der Button-Text wird im Linkdialog im Description-Feld gepflegt

| Insert Sitecore Item                                                                                                    |                                            |
|----------------------------------------------------------------------------------------------------|--------------------------------------------|
| <ul> <li>▲ sitecore</li> <li>▲ sitecore</li> <li>▲ linhalt</li> <li>▶ G Home</li> <li>▲ Ø KNH</li> <li>▶ KNH DE Email</li> <li>▶ M Home</li> </ul> | Item Name: Home<br>Description:<br>Anchor: |
| <ul> <li>Jettings</li> <li>G Global Content</li> <li>W KNH AT</li> <li>KNH CH</li> <li>KNH LU</li> <li>KNH ORG</li> </ul>                          | Target:                                    |

## 10. Testmail verschicken

| Save<br>Write     Send test mail<br>Testing       Search     Q       Search     Q | =             | NAVIGATE               | REVIEW | ANALYZE | PUBLISH | VERSIONS | CONFIGURE | PRESENTATION | SECURITY | VIEW | MY TOOLBAR | DEVELOPER | Mailing<br>MAILING |
|-----------------------------------------------------------------------------------|---------------|------------------------|--------|---------|---------|----------|-----------|--------------|----------|------|------------|-----------|--------------------|
| Search Q Content Q                                                                | Save<br>Write | Send test r<br>Testing | mail   |         |         |          |           |              |          |      |            |           |                    |
|                                                                                   | Search        | 1                      |        |         |         | C        | 2         | ▼ Co         | ntent Q  |      |            |           |                    |

Über den Reiter Mailing kann via Button "Send test mail" eine Test-E-Mail ausgelöst werden. Diese wird an die E-Mail-Adresse des Nutzerkontos versendet.

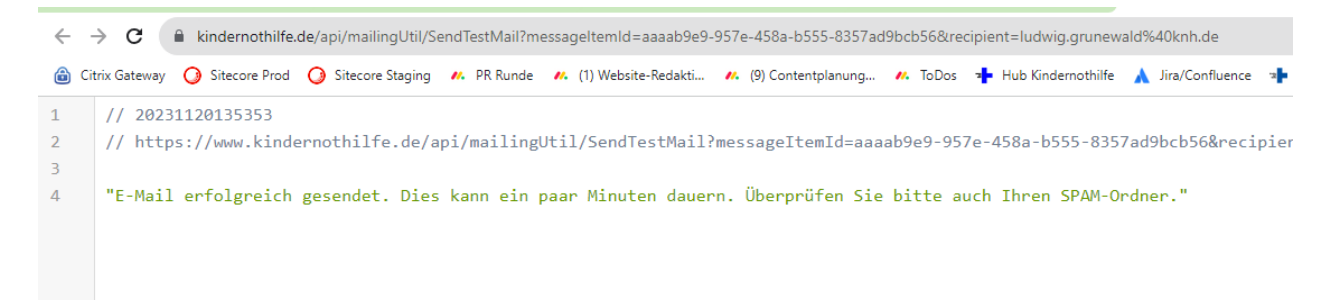

Die Platzhalter sind bei dieser Mail naturgemäß nicht gefüllt.

# Vielen Dank für Ihre Spende

Guten Tag {{Firstname}} {{Lastname}},

herzlichen Dank für Ihre Spende über {{Amount}} Euro für Kinder in Not, die uns am {{CreatedAt}} erreicht hat. Mit Ihrem Beitrag helfen Sie Mädchen und Jungen auf ihrem Weg in eine bessere Zukunft!

Falls Sie noch Fragen zu Ihrer Spende haben sollten, schreiben Sie uns eine Mail an info@kindernothilfe.de oder kontaktieren Sie uns unter 0203 7789 111. Insofern Sie uns im Rahmen Ihrer Spende Ihre Adressdaten zur Verfügung gestellt haben, erhalten Sie eine steuerwirksame Bescheinigung Ihrer Spende zu Beginn des kommenden Jahres.

Vielen herzlichen Dank!

11. Bildzuschnitt verändern:

Der Bildzuschnitt für Bestätigungsmails ist 16:10. Sollte der Zuschnitt einmal nicht passen, kann dieser folgendermaßen angepasst werden.

Klick auf Open Media Library

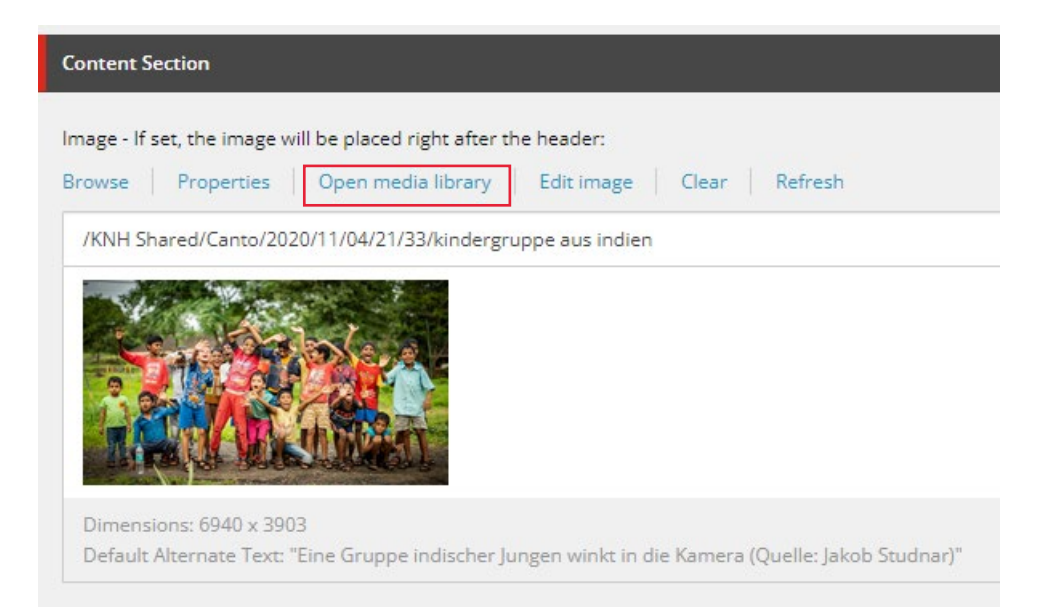

### Im nächsten Dialog im Reiter Media auf Edit klicken

|               | NAVIGATE REVIEW ANALYZE PUBLISH                           | VERSIONS CONFIGURE | PRESENTATION SECURITY VIEW MY TOOLBAR DEVELOPER MEDIA |
|---------------|-----------------------------------------------------------|--------------------|-------------------------------------------------------|
| Save<br>Write | Q 20<br>View Edit → Download Deploy Uploa<br>Media Create | d Edit Reset       |                                                       |
| Search        |                                                           | ٩                  | Content Q                                             |
|               | Vorbereiteter Content                                     |                    |                                                       |
|               | 🕨 🎁 System                                                |                    | Exif                                                  |
|               | <ul> <li>Settings</li> </ul>                              |                    |                                                       |
|               | ⊿ 👩 Global Content                                        |                    | Artist [shared]:                                      |
|               | <ul> <li>Automated Mails</li> </ul>                       |                    | Jakob Studnar                                         |

### Bildzuschnitt auswählen

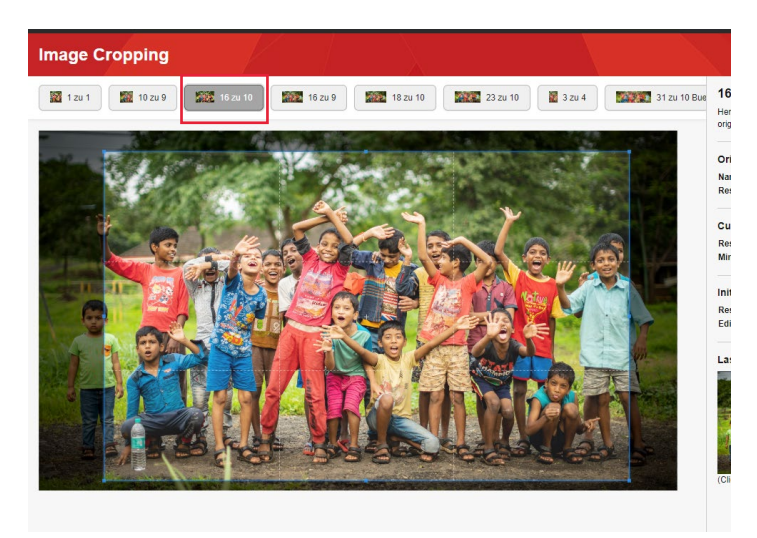

# Abspeichern

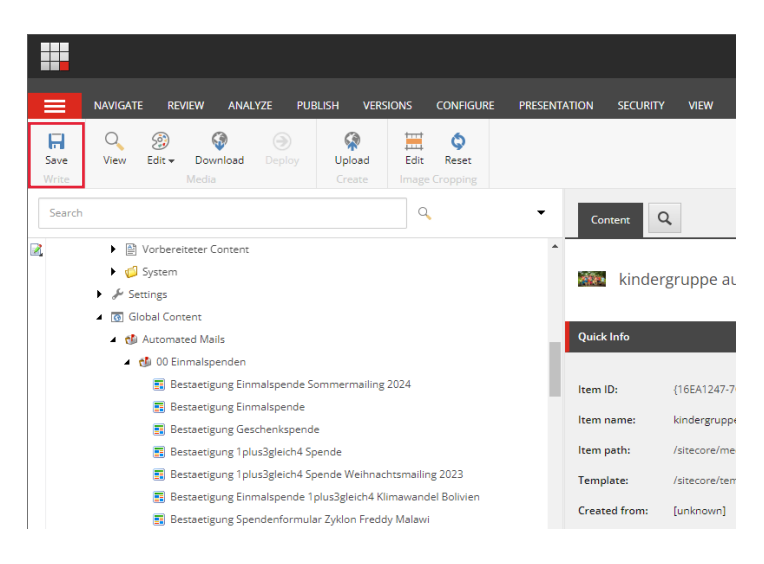

## Wieder auf das Mail-Item wechseln

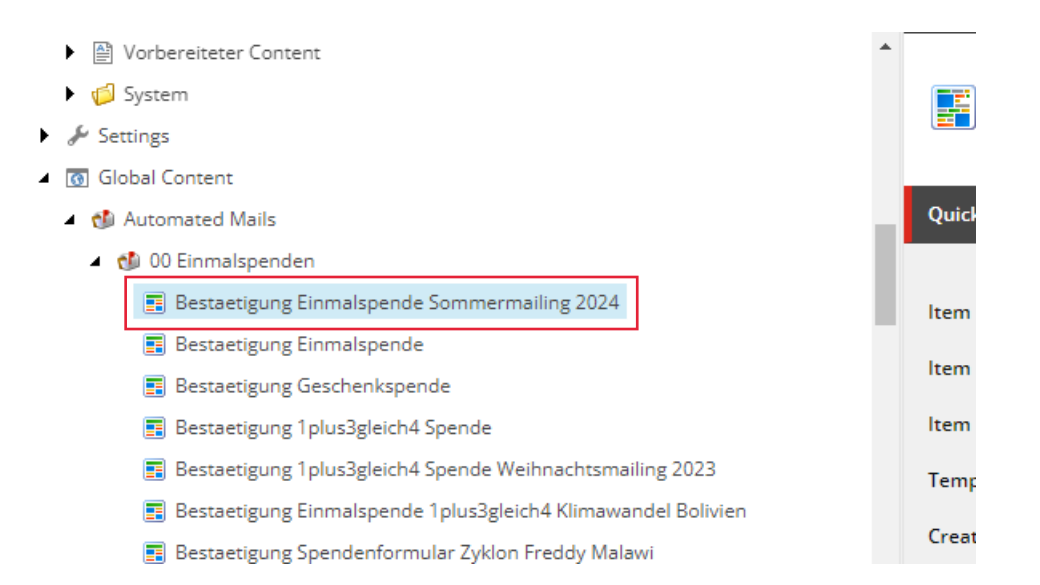